Hrvatski

HRVATSKI

# Prvo izdanje (rujan/2003)

Napomena: Za važne informacije, pogledajte Priručnik o sigurnosti monitora i Jamstvo koje dolazi s ovim monitorom.

# Sadržaj

| Sigurnost (prvo ovo pročitajte) 2                                                                                                    |
|----------------------------------------------------------------------------------------------------|
| Postavljanje monitora3Opis proizvoda3Upute za rukovanje3Priprema radnog mjesta4Podešavanje položaja monitora5Savjeti za rad5Briga za vaše računalo6Spajanje vašeg monitora za analogno7Spajanje vašeg monitora za digitalno8Uključivanje vašeg monitora9                                       |
| Instalacija pogonitelja uređaja         10           Windows XP         10           Windows Millennium         10           Windows 2000         11           Windows 98         11           Windows 95         12                                                                           |
| Samo postavljanje slike (samo analogno)       14         Samo postavljanje slike       14         Samo postavljanje slike za DOS       15         Samo postavljanje slike za Windows 3.1, Windows 95, Windows 98, Windows 2000       16         Windows NT, Windows Me ili Windows XP       16 |
| Ručno postavljanje slike                                                                                                    |
| Podešavanje vašeg LCD monitora       19         Korisničke kontrole       19         On-screen display (OSD) kontrole       21                                                                                                    |
| Dodatne informacije25Načini prikaza25Upravljanje napajanjem27Odbacivanje proizvoda27                                                                                                    |
| Otkrivanje problema         28           Dodatna pomoć         31                                                                                                    |
| Tehnički podaci                                                                                                    |
| Servisne informacije                                                                                                    |
| Napomene i zaštitni znaci                                                                                                    |

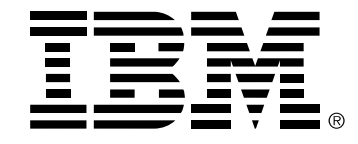

#### Safety: Read first

Before installing this product, read the Safety Information.

Avant d'installer ce produit, lisez les consignes de sécurité. Vor der Installation dieses Produkts die Sicherheitshinweise lesen. Πριν εγκαταστήσετε το προϊόν αυτό, διαβάστε τις πληροφορίες ασφάλειας (safety information). לפני שתתקינו מוצר זה, קראו את הוראות הבטיחות. A termék telepítése előtt olvassa el a Biztonsági előírásokat! Prima di installare questo prodotto, leggere le Informazioni sulla Sicurezza Antes de instalar este produto, leia as Informações de Segurança. Läs säkerhetsinformationen innan du installerar den här produkten. Prije instalacije ovog produkta obavezno pročitajte Sigurnosne Upute. Les sikkerhetsinformasjonen (Safety Information) før du installerer dette produktet. Przed zainstalowaniem tego produktu, należy zapoznać się z książką "Informacje dotyczące bezpieczeństwa" (Safety Information). Пред да се инсталира овој продукт, прочитајте информацијата за безбедност. Pred inštaláciou tohto zariadenia si peèítaje Bezpeènostné predpisy. Pred namestitvijo tega proizvoda preberite Varnostne informacije.

Ennen kuin asennat t m n tuotteen, lue turvaohjeet kohdasta Safety Information.

Před instalac tohoto produktu si přečtěte příručku bezpečnostních instrukcí.

在安装本产品之前,请仔细阅读 Safety Information (安全信息)。

安装本產品之前,請先閱讀「安全資訊」。

مج، يجب قراءة دات السلامة

Læs sikkerhedsforskrifterne, før du installerer dette produkt. 製品の設置の前に、安全情報をお読みください。 본 제품을 설치하기 전에 안전 정보를 읽으십시오.

Antes de instalar este producto lea la información de seguridad.

Antes de instalar este produto, leia as Informações de Segurança. Перед установкой продукта прочтите инструкции по технике безопасности.

Lees voordat u dit product installeert eerst de veiligheidsvoorschriften.

# Postavljanje monitora

## Opis proizvoda

**IBM ThinkVision L190p Monitor** radi s računalom pomoću prikladnog priručnog podsistema ili Video adaptor kartice koja može podržavati SXGA 1280 x 1024, XGA 1024 x 768, SVGA 800 x 600, ili VGA 640 x 480 na 60 Hz.

U dodatku vašem monitoru, vaš paket uključuje sljedeće:

- · CD s Vodičem za korisnike i Instalacijskim datotekama
- · Jamstvo za monitor i Priručnik o sigurnosti
- IBM ThinkVision L190p Monitor Vodič za postav
- Naponska žica
- IBM ThinkVision L190p monitor
- · Analogni među kabel pripojen na monitor
- · Digitalni među kabel odspojen od monitora

#### Upute za rukovanje

1. Uklonite zaštitnu kvačicu za kabel kako je dolje pokazano.

Ne pridržavajte monitor u području ekrana. Liquid Crystal Display je od stakla i može se oštetiti zbog grubog rukovanja ili pretjeranog pritiska.

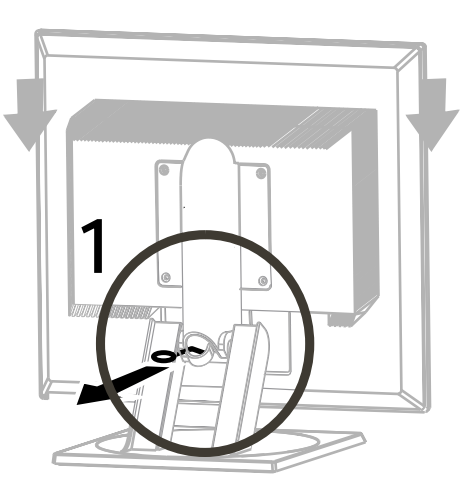

2. Podignite monitor tako da stavite ruke kako je dolje označeno.

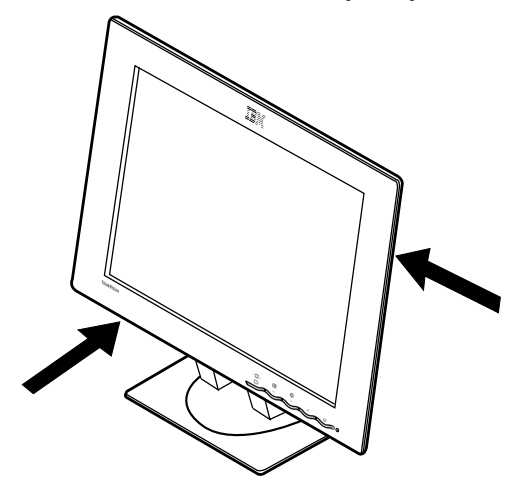

3. Prije prve upotrebe monitora, uklonite zaštitni prozirni film s prednje strane ekrana.

## Priprema radnog mjesta

*i* Ovo poglavlje vam daje savjete o tome na što trebate obratiti pažnju prije postavljanja vašeg monitora.

#### Visina

Monitor treba biti smješten tako da vrh ekrana bude malo ispod razine očiju kad sjedite na svojem radnom mjestu.

#### Orijentacija

Izaberite položaj koji daje najmanje refleksije od svjetla i prozora, obično pod pravim kutom na bilo koji prozor. Monitor treba biti postavljen izravno ispred vas, tako da ne morate savijati tijelo kod upotrebe. Nagnite monitor u ugodan kut za gledanje.

# Podešavanje položaja monitora

#### Kut gledanja

Ekran možete nagnuti natrag i naprijed, okrenuti lijevo ili desno, te podignuti gore i spustiti dolje, kako je dolje pokazano.

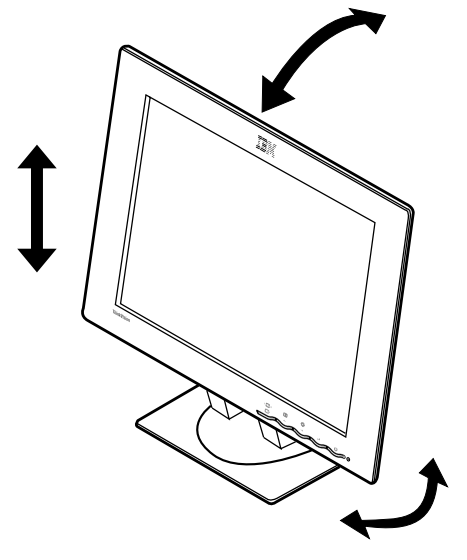

# Savjeti za rad

*v* Ovo poglavlje vam daje savjete u vezi udobnog rada i smanjenja umora.

#### Odmor

Redovno pravite pauze u radu. Promijenite položaj, povremeno ustanite i rastegnite se, jer dulji rad za radnom stanicom računala može biti zamarajući.

#### Leđa

Sjednite natrag u vašoj stolici i koristite naslon za leđa.

#### Ruke

Podesite visinu sjedala tako da su vam podlaktice otprilike vodoravne i da su vam šake ispružene kad koristite tipkovnicu. Nadlaktice trebaju biti opuštene, a laktovi uz tijelo.

Nastojte lagano dodirivati tipkovnicu, a ruke i prsti neka budu opušteni. Ostavite prostor ispred tipkovnice za odmor ruku kad ne tipkate. Razmislite o upotrebi štitnika za ručne zglobove.

#### Vid

Rad s monitorima, kao i bilo koji dulji rad na blizinu, može biti zamarajući za vaše oči. Povremeno skrenite pogled s ekrana u stranu i redovite kontrolirajte svoj vid.

#### Postavke ekrana

Postavite sjajnost i kontrast ekrana na ugodnu razinu. Možda ćete to trebati podešavati prema tome kako se tokom dana mijenja osvijetljenje. Mnogi aplikativni programi vam dozvoljavaju da izaberete kombinacije boja koje vam mogu pomoći da ugodno gledate. Pogledajte poglavlje *Korisničke kontrole* na stranici 19 radi više informacija.

### Briga za vaše računalo

Svakako isključite struju prije bilo kakvog održavanja monitora. Čistite vaš monitor kako slijedi:

- Nježno brišite poklopce uređaja i ekran s mekom tkaninom.
- Uklonite otiske prstiju i masnoću s vlažnom krpom i blagim deterdžentom; nemojte koristiti otapala ili abrazive
- Nikad ne upotrebljavajte zapaljive materijale za čišćenje vašeg IBM monitora ili bilo kojih drugih električnih aparata.
- Spojite naponsku žicu na port za napajanje na stražnjoj strani vašeg monitora, ako isporučena naponska žica nije spojena na monitor. Tada umetnite utikač u propisno uzemljenu električnu utičnicu.

# Spajanje vašeg monitora za analogno

Svakako pročitajte **'Informacije o sigurnosti'**na početku ovog Vodiča za korisnike prije izvođenja ovog postupka.

- 1. Isključite vaše računalo i sve priključene uređaje.
- 2. Spojite signalni kabel na video port na stražnjoj strani računala. Taj port može biti izravno pripojen na vaše računalo (slika A), ili može biti dio video adaptor kartice (slika B). Video port na vašem računalu ili video adaptor kartica mogu biti obojeni plavo da odgovaraju plavom konektoru na video kablu vašeg monitora.

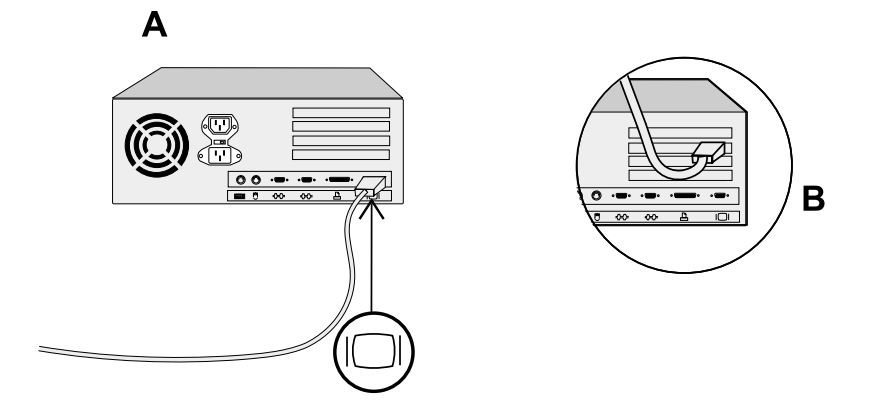

3. Spojite naponsku žicu na port za napajanje na stražnjoj strani vašeg monitora, ako isporučena naponska žica nije spojena na monitor. Tada umetnite utikač u propisno uzemljenu električnu utičnicu.

# Spajanje vašeg monitora za digitalno

1. Isključite vaše računalo i sve priključene uređaje.

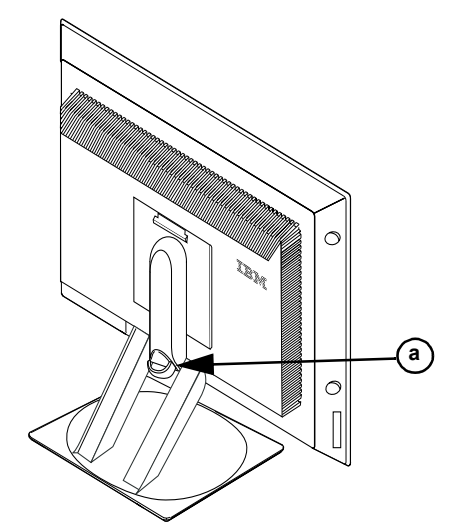

- 2. Nagnite monitor sasvim naprijed.
- Spojite DVI konektor na kraju DVI-D signalnog kabla koji je dostavljen s vašim monitorom na DVI port koji je smješten otraga na monitoru. Pogledajte donju sliku.

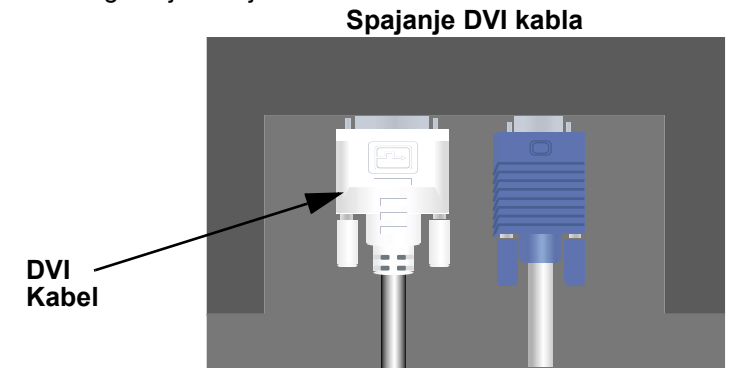

 Spojite DVI konektor na drugom kraju signalnog kabla na DVI port koji je smješten na stražnjoj strani grafičkog adaptora. Pogledajte donju sliku.

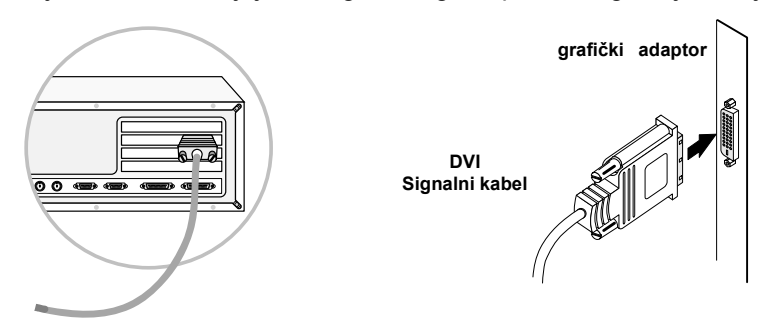

- Spojite naponsku žicu na port za napajanje na stražnjoj strani vašeg monitora, ako isporučena naponska žica nije spojena na monitor. Tada umetnite utikač u propisno uzemljenu električnu utičnicu.
- 6. Upotrebite držač kabla (a) da uredno organizirate video i naponske kablove.
- 7. Uključite izvor napajanja i vaše računalo. Da uključite monitor, gurnite i pustite prekidač napajanja <sup>(J)</sup>. Da ga isključite, gurnite i pustite prekidač napajanja ponovo.

## Uključivanje vašeg monitora

- 1. Uključite izvor napajanja i vaše računalo.
- 2. Uključite vaš monitor tako da gurnete i pustite prekidač napajanja označen ひ.
  - (Da isključite vaš monitor, gurnite i otpustite prekidač napajanja ponovo).
- 3. Za ažuriranje ili instaliranje pogonitelja uređaja, slijedite upute u poglavlju o Instalaciji pogonitelja uređaja na stranici 10.
- 4. Za optimiziranje prikazane slike, izvedite Samo postavljanje slike, slijedeći upute u poglavlju Samo postavljanje slike na stranici 14.

# Instalacija pogonitelja uređaja

Upotrebite *CD* s Vodičem za korisnike i Instalacijskim datotekama koji se isporučuje s vašim monitorom za instalaciju odgovarajućih pogonitelja uređaja za vaš operativni sistem.

#### Instaliranje Windows XP pogonitelja uređaja

Za ručno instaliranje ili ažuriranje pogonitelja uređaja za Microsoft<sup>®</sup> Windows<sup>®</sup> XP operativni sistem, izvedite sljedeće korake:

- 1. Umetnite *CD* s *Vodičem za korisnike i Instalacijskim datotekama* u CD-ROM pogon na računalu.
- 2. Kliknite Start → Control Panel → Appearance & Themes i tada kliknite na ikonu Display .
- 3. U prozoru Display Properties, kliknite karticu **Settings** i tada kliknite **Advanced**.
- 4. Kliknite karticu **Monitor** i tada kliknite **Properties**  $\rightarrow$  karticu **Driver**  $\rightarrow$  **Update Driver**.
- Kad se otvori prozor čarobnjaka za Ažuriranje hardvera, izaberite "Install the software automatically," kliknite Next> i tada Finish da završite instalaciju.
- 6. Zatvorite prozor Display Properties.
- 7. Uklonite *CD s Vodičem za korisnike i Instalacijskim datotekama* iz CD-ROM pogona na računalu.

#### Instaliranje Windows Me pogonitelja uređaja

Za ručno instaliranje ili ažuriranje pogonitelja uređaja za Microsoft<sup>®</sup> Windows<sup>®</sup> Millennium Edition operativni sistem, izvedite sljedeće korake:

- Kliknite Start → Settings → Control Panel i tada dva puta kliknite Display.
- 2. U prozoru Display Properties kliknite na karticu **Settings** i tada kliknite **Advanced**.
- 3. Kliknite karticu Monitor i tada kliknite Change → Specify the location of the driver → Next.
- 4. Kad se otvori prozor čarobnjaka za Ažuriranje pogonitelja uređaja, izaberite "Display a list of all the drivers in a specific location, so you can select the driver you want," i kliknite Next>.
- 5. Umetnite *CD* s *Vodičem za korisnike i Instalacijskim datotekama* u CD-ROM pogon na računalu tada kliknite **Have Disk**.

- Upišite d:\ (promijenite slovo za pogon da se slaže s vašim CD-ROM pogonom, ako on nije na D) u kućicu Copy manufacturer's files from:, tada kliknite OK.
- 7. Kliknite Next>, Next>, i tada Finish da završite instalaciju.
- 8. Zatvorite prozor Display Properties.
- 9. Uklonite *CD s Vodičem za korisnike i Instalacijskim datotekama* iz CD-ROM pogona na računalu.

#### Instaliranje Windows 2000 pogonitelja uređaja

Za ručno instaliranje ili ažuriranje pogonitelja uređaja za Microsoft<sup>®</sup> Windows<sup>®</sup> 2000 Professional operativni sistem, izvedite sljedeće korake:

- Kliknite Start → Settings → Control Panel i tada dva puta kliknite Display.
- U prozoru Display Properties kliknite na karticu Settings i tada kliknite Advanced.
- 3. Kliknite karticu Monitor i tada kliknite Properties  $\rightarrow$  Driver  $\rightarrow$  Update Driver.
- Kad se otvori prozor čarobnjaka Ažuriranje pogonitelja uređaja, izaberite "Search for a suitable driver for my device," i kliknite Next>.
- Umetnite CD s Vodičem za korisnike i Instalacijskim datotekama u CD-ROM pogon na računalu, upišite d:\ (promijenite slovo pogona da se slaže s vašim CD-ROM pogonom ako on nije na D) u kućicu Copy manufacturer's files from: , kliknite Next> i tada Finish da završite instalaciju.
- 6. Zatvorite prozor Display Properties.
- 7. Uklonite *CD s Vodičem za korisnike i Instalacijskim datotekama* iz CD-ROM pogona na računalu.

#### Instaliranje Windows 98 pogonitelja uređaja

Windows 98 automatski otkriva novi monitor i prikazuje prozor čarobnjaka za Dodavanje novog hardvera, ako pogonitelj uređaja još nije instaliran.

- Umetnite CD s pogoniteljem uređaja i Vodičem za korisnike u CD-ROM pogon na računalu i dva puta kliknite Next> kad se otvori prozor čarobnjaka Dodavanja novog hardvera.
- Kliknite kućicu CD-ROM pogon da instalirate pogonitelje uređaja s CDa i tada kliknite Next>.

- 3. Potvrdite da je pogonitelj uređaja nađen na CD-u i tada dva puta kliknite **Next>** da instalirate pogonitelj uređaja.
- 4. Kliknite **Finish** da zatvorite prozor čarobnjaka Dodavanje novog hardvera.

Za ručno instaliranje ili ažuriranje pogonitelja uređaja za Microsoft<sup>®</sup> Windows<sup>®</sup> 98 operativni sistem, izvedite sljedeće korake:

- Kliknite Start → Settings → Control Panel i tada dva puta kliknite Display.
- 2. U prozoru Display Properties kliknite na karticu **Settings** i tada kliknite **Advanced**.
- 3. Kliknite karticu Monitor i tada kliknite Change.
- 4. Kad se otvori prozor čarobnjaka Ažuriranje pogonitelja uređaja, slijedite korake iz prethodnog poglavlja.
- 5. Uklonite *CD* s *Vodičem za korisnike i Instalacijskim datotekama* iz CD-ROM pogona na računalu.

#### Instaliranje Windows 95 pogonitelja uređaja

Desno kliknite na ikonu My Computer na desktopu i tada izaberite **Properties** → **System** da pogledate broj verzije koji je ispisan u prozoru System. Izvedite donje korake za odgovarajuću verziju.

Ako imate Windows 95 Version 4.00.950A, upotrebite sljedeće korake da ručno instalirate ili ažurirate pogonitelj uređaja:

- Kliknite Start → Settings → Control Panel i tada dva puta kliknite Display.
- 2. U prozoru Display Properties, kliknite karticu **Settings** i tada kliknite **Change Display Type**.
- 3. U prozoru Change Display Type kliknite Change i tada kliknite Have Disk.
- 4. Umetnite CD s Vodičem za korisnike i Instalacijskim datotekama u CD-ROM pogon na računalu, upišite d:\ (promijenite slovo pogona da se slaže s vašim CD-ROM pogonom ako on nije na D) u kućicu Copy manufacturer's files from: i kliknite OK.
- 5. U prozoru Select Device kliknite odgovarajući model monitora i tada kliknite **OK**.
- 6. U prozoru Change Display Type kliknite **Close**.
- 7. U prozoru Display Properties kliknite OK.

8. Uklonite *CD s Vodičem za korisnike i Instalacijskim datotekama* iz CD-ROM pogona na računalu.

Ako imate Windows 95 Version 4.00.950B, upotrebite sljedeće korake da ručno instalirate ili ažurirate pogonitelj uređaja:

- Kliknite Start → Settings → Control Panel i tada dva puta kliknite Display.
- 2. U prozoru Display Properties kliknite na karticu **Settings** i tada kliknite **Advanced Properties**.
- 3. U prozoru Advanced Display Properties kliknite karticu **Monitor** i tada kliknite **Change**.
- 4. U prozoru Select Device kliknite Have Disk.
- Umetnite CD s Vodičem za korisnike i Instalacijskim datotekama u CD-ROM pogon na računalu, upišite d:\ (promijenite slovo pogona da se slaže s vašim CD-ROM pogonom ako on nije na D) u kućicu Copy manufacturer's files from: i kliknite OK.
- 6. U prozoru Select Device kliknite odgovarajući model monitora i tada kliknite **OK**.
- 7. U prozoru Advanced Display Properties kliknite **Close**.
- 8. U prozoru Display Properties kliknite **OK**.
- 9. Uklonite *CD* s *Vodičem za korisnike i Instalacijskim datotekama* iz CD-ROM pogona na računalu.

# Samo postavljanje slike (samo analogno)

## Samo postavljanje slike

*Pomoćni program za postav* koji se nalazi na disketi za postavljanje služi za prikaz uzoraka točki. Oni ne zamjenjuju i ne mijenjaju pogonitelj uređaja.

Upute za Samo postavljanje slike zahtijevaju zagrijavanje monitora od 15 minuta. To se ne zahtijeva za normalan rad. Kad prvi puta koristite monitor morate izvesti Samo-postavljanje slike. Ta procedura podešava vaš monitor za obrađivanje video signala iz vašeg računala bez gubljenja boja ili jasnoće na slici. Nakon što izvedete Samo postavljanje slike, postavke se spremaju i koriste svaki put kad uključite monitor.

Radi optimiziranja prikazane slike na CD-u se nalazi pomoćni program za postavljanje. Rad pomoćnog programa ovisi o operativnom sistemu na vašem računalu. Za ispravan rad pronađite operativni sistem vašeg računala u donjoj tablici i slijedite odgovarajuće upute. Možete izabrati izvođenje SAMO-POSTAVLJANJA SLIKE za svaki operativni sistem koji koristite. To znači da ako ponekad koristite vaš monitor za vrijeme izvođenja bilo koje verzije Windows-a, a ponekad ga koristite iz DOS-a (ne DOS prozora), morate izvesti SAMO-POSTAVLJANJE SLIKE i za Windowse i za DOS. Možete izvesti verzije SAMO-POSTAVLJANJA SLIKE u bilo kojem redoslijedu.

| Operativni sistem                                                                                                    | Odgovarajuća procedura za Samo-postavljanje<br>slike                                                                      |
|----------------------------------------------------------------------------------------------------|----------------------------------------------------------------------------------------------------|
| DOS                                                                                                    | Samo-postavljanje slike za DOS na<br>stranici 15                                                                          |
| Windows 3.1, Windows 95,<br>Windows 98, Windows 2000,<br>Microsoft Windows NT <sup>®</sup> ,<br>Windows Me ili Windows XP | Samo postavljanje slike za Windows 3.1,<br>Windows 95, Windows 98, Windows NT,<br>Windows 2000, Windows Me ili Windows XP |

Prije nego započnete Samo-postavljanje slike za vaše računalo:

1. Provjerite da je video način računala postavljen na raspon podržane razlučivosti ekrana kako je pokazano u tablici na stranici 26.

Trebate izvesti SAMO-POSTAVLJANJE SLIKE za svaki ekranski način koji koristite.

Proces SAMO-POSTAVLJANJE SLIKE se primjenjuje samo na trenutni način ekrana. Kad se izabere novi način, trebate ponoviti ovaj postupak da resetirate monitor

## Samo postavljanje slike za DOS

Ako je monitor u stanju pripravnosti (STANDBY ON), on se može automatski isključiti dok čekate da se on zagrije. Ako se to desi, isključitemonitor i ponovo ga uključite nakon nekoliko sekundi.

Ako koristite PC-DOS/V, promijenite na U.S. način upisivanjem **'CHEV US'** i pritiskom na ENTER na promptu za naredbe.

Veličina i rasprostanjenost uzorka točaka se razlikuje prema razlučivosti ekrana. 1. Najprije uključite monitor; tada uključite računalo.

Ako se pojavi poruka CHECK SIGNAL CABLE, ili ako se ništa ne prikaže, provjerite:

Za automatsko optimiziranje prikazane slike u DOS-u učinite sljedeće:

- da je kabel video međusklopa ispravno spojen.
- da je instalirana ispravna video adaptor kartica.
- da je izabran ispravan i podržani način ekrana za vaše računalo.
- 2. Pričekajte otprilike 15 minuta, dok se monitor ugrije.
- 3. Umetnite *CD* s *Vodičem za korisnike i Instalacijskim datotekama* u CD-ROM pogon na računalu.
- 4. Prikažite ekran s promptom za naredbe od DOS punog-ekrana.
- Upišite d:\ (promijenite slovo pogona da se slaže s vašim CD-ROM pogonom ako on nije na D).
- Upišite TESTPATD i pritisnite ENTER.
- 7. Izaberite s ekrana broj za način boje ili teksta koji želite postaviti.
- Izaberite s ekrana broj za video način koji želite postaviti. Taj proces možete ponavljati za onoliko načina boja i video načina koliko želite.
- Upotrebite gumb sa strelicom ( ← ili → ) da izaberete Image Setup ikonu () tada pritisnite gumb OSD Enter ↓ da pristupite funkciji.
- Upotreba gumba sa strelicom ( ← ili → ), izaberite AUTOMATIC i pritisnite gumb OSD Enter ↓. To će aktivirati proceduru SAMO-POSTAVLJANJA SLIKE, što će optimizirati postavke ekrana s postojećim uzorcima točaka.

Ekran će nekoliko puta zatreperiti i možete opaziti male promjene u test uzorku.

- Nakon završetka vratiti će se glavni OSD izbornik. Pritisnite gumb Exit
   da izađete iz OSD.
- 13. Pritisnite tipku ESCAPE da izađete iz programa za test uzorka.

14. Upišite **Exit** na promptu za naredbe da se vratite u Windows-e. Ako koristite druge operativne sisteme, izvedite odgovarajuće Samo postavljanje slike za te sisteme pomoću uputa koje se nalaze u "**Samo postavljanje slike za Windows 3.1, Windows95, Windows 98, Windows NT, Windows Me ili Windows XP** na stranici 16"

# Samo postavljanje slike za Windows 3.1, Windows 95, Windows 98, Windows NT, Windows 2000, Windows Me ili Windows XP

Za automatsko optimiziranje prikazane slike u Windows 3.1, Windows 95, Windows 98, Windows NT, Windows 2000, Windows Me ili Windows XP, učinite sljedeće:

1. Najprije uključite monitor; nakon toga računalo.

Ako se pojavi poruka CHECK SIGNAL CABLE, ili ako se ništa ne prikaže, provjerite:

- da je kabel video međusklopa ispravno spojen.
- da je instalirana ispravna video adaptor kartica.
- da je izabran ispravan i podržani način ekrana za vaše računalo.
- 2. Pričekajte otprilike 15 minuta, dok se monitor ugrije.
- 3. Povucite traku s ikonama, ako su prikazane, na dno ekrana.
- 4. Umetnite *CD* s *Vodičem za korisnike i Instalacijskim datotekama* u CD-ROM pogon na računalu.
- 5. Provjerite operativni sistem koji je instaliran na vašem računalu i slijedite upute iz donje tablice.

| Operativni<br>sistem                                                                       | Step1              | Step2     | Step3     | Step4                                                                                   |
|--------------------------------------------------------------------------------------------|--------------------|-----------|-----------|-----------------------------------------------------------------------------------------|
| Windows 3.1                                                                                | Otvorite           | Izaberite | Izaberite | Upišite                                                                                 |
| Windows NT 3.5                                                                             | PROGRAM<br>MANAGER | DATOTEKA  | RUN       | D:\TESTPAT<br>(promijenite                                                              |
| Windows 95,<br>Windows 98,<br>Windows 2000,<br>Windows NT,<br>Windows Me ili<br>Windows XP | lzaberite<br>Start | Izaberi   | te Run    | da se slaže s<br>vašim CD-ROM<br>pogonom, ako<br>on nije na D) i<br>pritisnite<br>ENTER |

#### Operativni sistem instalacijski koraci

6. Kad se pojavi uzorak točaka, pritisnite gumb OSD Enter ↓ na dnu monitora da prikažete početni OSD izbornik.

- Upotrebite gumb sa strelicom ( ← ili → ) da izaberete Image Setup ikonu () tada pritisnite gumb OSD Enter ↓ da pristupite funkciji.
- Upotreba gumba sa strelicom ( ← ili → ), izaberite AUTOMATIC i pritisnite gumb OSD Enter ↓. To će aktivirati proceduru SAMO-POSTAVLJANJE SLIKE, što će optimizirati postavke ekrana s postojećim uzorcima točaka.

Ako je monitor u stanju pripravnosti (STANDBY ON), on se može automatski isključiti dok čekate da se on zagrije.

Veličina i rasprostanjenost uzorka točaka se razlikuje prema razlučivosti ekrana.

Postavite pokazivač miša u

1 sredinu na dnu ekrana. To

POSTAVLJANJE SLIKE ispravno

omogućuje da se SAMO-

izvede

Ekran će nekoliko puta zatreperiti i možete opaziti male promjene u test uzorku.

Da napustite funkciju SAMO-POSTAVLJANJE, pritisnite tipku Esc.

- Nakon završetka vratiti će se glavni OSD izbornik. Pritisnite gumb Exit
   jedan puta da izađete iz OSD.
- 10. Pritisnite tipku Esc da se vratite u Windowse.

Završili ste s postavljanjem monitora za Windowse. Ako koristite DOS operativni sistem, otiđite na *Samo postavljanje slike za DOS* na stranici 15.

# Ručno postavljanje slike

Ako je monitor u stanju pripravnosti (STANDBY ON), on se može automatski isključiti dok čekate da se on zagrije.

- Proceduru postavljanja možete završiti normalno pomoću SAMO-POSTAVLJANJA SLIKE; međutim, ako slika na vašem ekranu bude i nakon izvođenja SAMO-POSTAVLJANJA SLIKE iskrivljena ili Instalacijski CD ne radi na vašem sistemu, izvedite RUČNO POSTAVLJANJE SLIKE.
- 1. Neka vaš monitor bude uključen oko 15 minuta, dok se ne zagrije.
- 2. Prikažite sliku koju najčešće koristite na ekranu.
- 3. Pritisnite gumb OSD Enter ↓ na dnu monitora da prikažete početni OSD izbornik.
- Upotrebite gumb sa strelicom ( ← ili → ) da izaberete ikonu Image Setup () i pritisnite gumb OSD Enter ↓ da pristupite funkciji.
- Pomoću gumba sa strelicom ( ← ili → ), izaberite MANUAL, pritisnite
   ↓ i tada pritisnite
   ↓ ponovno da pristupite funkciji Sata (pogledajte stranicu 22).
- Upotrebite gumbe sa strelicama ( ← ili → ) da ručno podesite sliku (koliko god je to moguće).
- 7. Zatim pritisnite gumb 🚽 da izaberete Faza.
- 8. Upotrebite gumbe sa strelicama ( ← ili → ), ponovno da fino podesite sliku po vašim željama. Za spremanje, pritisnite gumb ← dva puta.
- 9. Kad završite, pritisnite gumb Exit 🕞 da izađete iz OSD.

Završili ste proceduru za ručno postavljanje slike monitora.

# Podešavanje vašeg LCD monitora

## Korisničke kontrole

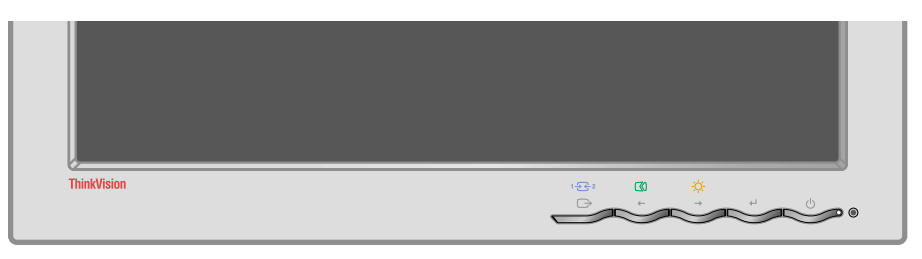

#### Svojstva korisničkih kontrola

#### Kontrole s izravnim pristupom

| lkona     | Kontrola              | Opis                                                       | OSD       |
|-----------|-----------------------|------------------------------------------------------------|-----------|
| 1 - 2     | Ulaz Promjena         | Uključuje i isključuje ulazni izvor videa.                 | Neaktivan |
| $\square$ | Postav slike          | Aktivira automatsko podešavanje slike.                     | Neaktivan |
| à.        | Sjajnost              | Izravno pristupa do Sjajnosti na<br>glavnom OSD izborniku. | Aktivan   |
| L•        | OSD Enter             | Prikazuje OSD glavni izbornik.                             | Aktivan   |
| С<br>С    | Prekidač<br>napajanja | Uključuje i isključuje monitor.                            | -         |

#### Kontrole glavnog OSD izbornika

| lkona    | Kontrola        | Opis                                                               | OSD     |
|----------|-----------------|--------------------------------------------------------------------|---------|
| G        | Izlaz           | Izlazi iz izbornika i iz podizbornika<br>Izlazi iz OSD.            | Aktivan |
| +        | Lijeva strelica | Pomiče kursor na osvijetljene ikone i<br>druge opcije.             | Aktivan |
| <b>→</b> | Desna strelica  | Pomiče kursor na osvijetljene ikone i<br>druge opcije.             | Aktivan |
| له       | OSD Enter       | Ulazi u izbornike i podizbornike i<br>izabire osvijetljenu opciju. | Aktivan |

#### Rad

Za većinu načina prikaza je slika već optimizirana; međutim korisničke kontrole se mogu koristiti za podešavanje slike prema vašim željama.

Postavke se spremaju nakon podešavanja i kod izlaza iz OSD i nakon toga će biti aktivne.

- Pritisnite gumb OSD Enter 🚽 da prikažete glavni OSD izbornik.
- Pritisnite gumb Exit za pomicanje unazad kroz podizbornike i da izađete iz OSD.

#### OSD Zaključavanje / Otključavanje

Ovo svojstvo vam omogućuje da osigurate trenutne kontrolne postavke, a da ipak dozvolite korisniku da podesi sjajnost i kontrast, a da pritom nenamjerno ne promijeni druge postavke. U bilo koje vrijeme pomoću iste procedure možete i otključati OSD kontrole.

Pritisnite i držite gumb OSD enter 10 sekundi da Zaključate ili Otključate. Kad je zaključano, poruka "LOCKED" će se prikazati.

# On-screen display (OSD) kontrole

LCD monitor treba vremena

*i* da postane toplinski stabilan kad ga prvi puta u danu uključite.

Zato, da bi dobili točnija podešavanja za parametre,

podešavanja ekrana.

ostavite LCD monitor da se zagrijava (da je uključen) bar 15 minuta prije izvođenja bilo kojih

Postavke koje se mogu podesiti s korisničkim kontrolama se vide kroz On-Screen Display (OSD). Pritisnite OSD Enter gumb ( 🗸 ) da aktivirate OSD.

#### Početno pojavljivanje OSD-a

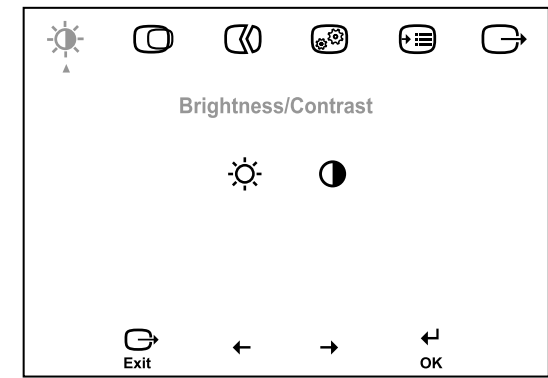

| OSD ikona na<br>glavnom<br>izborniku | Podizbornik       | Opis                           | Upravljačke tipke i<br>podešavanja<br>(analogno) |               | Upravljačke tipke i<br>podešavanja<br>(digitalno) |
|--------------------------------------|-------------------|--------------------------------|--------------------------------------------------|---------------|---------------------------------------------------|
| -☆-<br>Sjajnost/<br>Kontrast         | -Ò-<br>Sjajnost   | Podešava sjajnost.             | <b>۲</b>                                         |               | lsto kao i analogno                               |
|                                      | ●<br>Kontrast     | Podešava kontrast.             |                                                  | <b>○</b>      | Upravljačke tipke<br>zaključane                   |
| Položaj slike                        | Vodoravni položaj | Pomiče ekran lijevo ili desno. |                                                  | <b>A</b><br>→ | Upravljačke tipke<br>zaključane                   |
|                                      | Okomiti položaj   | Pomiče ekran gore ili dolje.   | ₹                                                | AZ<br>→       | Upravljačke tipke<br>zaključane                   |

#### **OSD** funkcije

| OSD ikona na<br>glavnom<br>izborniku | Podizbornik                                                                                                    | Opis                                                                                                    | Upravljačke tipke i<br>podešavanja<br>(analogno)       | Upravljačke tipke i<br>podešavanja<br>(digitalno) |
|--------------------------------------|----------------------------------------------------------------------------------------------------|----------------------------------------------------------------------------------------------------|--------------------------------------------------------|---------------------------------------------------|
| Postav slike                         | Automatski                                                                                                    | Aktivira automatsko podešavanje slike.                                                                                                    |                                                        | Upravljačke tipke<br>zaključane                   |
|                                      | Ručno<br>• Sat<br>• Faza                                                                                       | Koristite gumb ← ili → za po<br>Ako se pomoću Faznog podeša<br>zadovoljavajući rezultati, upotrek<br>i zatim opet Fazno podešavanje                                                                             |                                                        |                                                   |
| svojstva slike                       | <b>Boja</b>                                                                                                    | Podešava intenzitet crvene, zelene i plave.                                                                                                    |                                                        | Upravljačke tipke<br>zaključane                   |
|                                      | <ol> <li>Način 1<br/>(Unaprijed<br/>postavljeni način)</li> <li>6500K</li> <li>7200K</li> <li>9300K</li> </ol> | 6500K podešava ekran na više crvenog.<br>7200K podešava ekran na default postavke boja.<br>9300K podešava ekran na više plavog.                                                                                 |                                                        |                                                   |
|                                      | 2. Način 2<br>(Prilagođen)<br>• Crvena<br>• Zelena<br>• Plava                                                  | Povećava ili smanjuje 'crvenu'.<br>Povećava ili smanjuje 'zelenu'.<br>Povećava ili smanjuje 'plavu'.                                                                                                    |                                                        |                                                   |
|                                      | Oštrina                                                                                                    |                                                                                                    |                                                        |                                                   |
|                                      | 1. Način 1                                                                                                    | podešava sliku na mekše.                                                                                                    |                                                        |                                                   |
|                                      | 2. Default                                                                                                    | vraća oštrinu slike na default postavke.                                                                                                    |                                                        |                                                   |
|                                      | 3. Način 2                                                                                                    | podešava sliku na oštrije.                                                                                                    |                                                        |                                                   |
|                                      | 1 - € 2<br>Ulazni video signal                                                                                 | Ovaj monitor može prihvatiti<br>video signale preko dva<br>različita konektora.<br>Većina desktop računala<br>koriste D-SUB konektor.<br>Izaberite digitalno u OSD<br>kontrolama kad koristite DVI<br>konektor. | 1 - bira D-SUB<br>(analogno)<br>2 - bira DVI-digitalno | lsto analogno                                     |

| Opcije | (j)<br>Informacije | Pokazuje razlučivost, brzinu osv<br>proizvodu.<br>Napomena: Ovaj ekran ne dozv<br>postavki.                                       | lsto kao i analogno                                                                                             |  |
|--------|--------------------|----------------------------------------------------------------------------------------------------|----------------------------------------------------------------------------------------------------|--|
|        | Jezik              | Izabrani jezik utječe samo na<br>jezik OSD-a.<br>On nema nikakvog utjecaja<br>na bilo koji softver koji se<br>izvodi na računalu. | Bira jedan od 5 jezika<br>(engleski, francuski,<br>talijanski, njemački i<br>španjolski) za upotrebu<br>za OSD. |  |

| OSD ikona na<br>glavnom<br>izborniku | Podizbornik                              | Opis                                                                                                    | Upravljačke tipke i<br>podešavanja<br>(analogno)                                                                                                    | Upravljačke tipke i<br>podešavanja<br>(digitalno) |
|--------------------------------------|------------------------------------------|----------------------------------------------------------------------------------------------------|----------------------------------------------------------------------------------------------------|---------------------------------------------------|
| Opcije                               | (+++)<br>Položaj izbornika               | Podešava položaj izbornika na e                                                                         | lsto kao i analogno                                                                                                    |                                                   |
| (nastavak)                           | 1. Default                               | Vraća položaj izbornika na defat                                                                        | ult postavke.                                                                                                    |                                                   |
|                                      | 2. Prilagođeno                           |                                                                                                    |                                                                                                    |                                                   |
|                                      | • Vodoravno (H)                          | Mijenja vodoravni položaj od<br>OSD.                                                                    |                                                                                                    |                                                   |
|                                      | Okomito (V)                              | Mijenja okomiti položaj od<br>OSD.                                                                      |                                                                                                    |                                                   |
|                                      | (R)<br>Reset                             | Resetira monitor na originalne postavke.                                                                |                                                                                                    | -                                                 |
|                                      | <ul><li> Opoziv</li><li> Reset</li></ul> | Ne radi podešavanje.<br>Resetira postavke.                                                              |                                                                                                    |                                                   |
|                                      | ن<br>Dostupnost                          | Mijenja postavku brzine<br>ponavljanja tipaka i time outa<br>izbornika.                                 |                                                                                                    |                                                   |
|                                      | • Brzina ponavl-<br>janja tipaka         | Bira ← or → brzinu<br>ponavljanja tipaka.                                                               | Off - povećava za 1<br>svaki put kad se pritisne<br>tipka.<br>Default - povećava<br>kontinuirano dok je tipka<br>pritisnuta.<br>Slow - povećava za 1<br>svake 2 sekunde dok je<br>tipka pritisnuta. |                                                   |
|                                      | • Time out<br>izbornika                  | Postavlja dužinu vremena u<br>kojoj će OSD ostati aktivan<br>nakon što se zadnji put<br>pritisne tipka. | Upotrebite ← or →<br>tipku da izaberete<br>vrijeme od 5 do 60<br>sekundi.                                                                                                    |                                                   |

# Dodatne informacije

## Načini prikaza

Način prikaza koji monitor koristi kontrolira računalo. Prema tome, pogledajte dokumentaciju vašeg računala radi detalja o tome kako promijeniti načine prikaza.

Veličina slike, položaj i oblik se mogu mijenjati kad se promijeni način prikaza. To je normalno i slika se može ponovo podesiti pomoću SAMO-POSTAVLJANJA SLIKE i monitorskih kontrola.

Za razliku od CRT monitora, koji zahtijevaju veću brzinu osvježavanja da bi smanjili treperenje, kod TFT tehnologije nema treperenja. Ako je moguće, konfigurirajte vaše računalo za 1280 × 1024 adresabilnost pri 60Hz okomite brzine osvježavanja.

Za načine prikaza ispisane na sljedećoj stranici, ekranska slika je optimizirana za vrijeme proizvodnje.

Kod problema sa slikom, možda ćete htjeti izvesti AUTO Image Setup ponovno, prije proučavanja ovog poglavlja. U većini slučajeva, AUTO IMAGE SETUP može srediti probleme. Pogledajte Samo postavljanje slike za DOS na stranici 15 radi detalja.

#### Tvornički postavljeni načini prikaza

| Adresabilnost | Stopa<br>osvježenja | Vodoravna<br>frekvencija | Analog<br>no | Digitaln<br>o |
|---------------|---------------------|--------------------------|--------------|---------------|
| 640 × 350     | 70 Hz               | 31.5 kHz                 | Da           | Da            |
| 640 × 480     | 60 Hz               | 31.5 kHz                 | Da           | Da            |
| 640 × 480     | 72 Hz               | 37.8 kHz                 | Da           | Da            |
| 640 × 480     | 75 Hz               | 37.5 kHz                 | Da           | Da            |
| 720 × 400     | 70 Hz               | 31.4 kHz                 | Da           | Da            |
| 800 × 600     | 60 Hz               | 37.8 kHz                 | Da           | Da            |
| 800 × 600     | 72 Hz               | 48.0 kHz                 | Da           | Da            |
| 800 × 600     | 75 Hz               | 46.8 kHz                 | Da           | Da            |
| 1024 × 768    | 60 Hz               | 48.4 kHz                 | Da           | Da            |
| 1024 × 768    | 70 Hz               | 56.5 kHz                 | Da           | Da            |
| 1024 x 768    | 75 Hz               | 60.0 kHz                 | Da           | Da            |
| 1280 x 1024†  | 60 Hz               | 48.4 kHz                 | Da           | Da            |
| 1280 x 1024   | 75 Hz               | 80.0 kHz                 | Da           | Da            |
| 640 × 480     | 66 Hz(MAC)          | 35.0 kHz                 | Da           | Da            |
| 832 X 624     | 75 Hz(MAC)          | 49.7 kHz                 | Da           | Da            |
| 1024 × 768    | 75 Hz(MAC)          | 60.2 kHz                 | Da           | Da            |
| 1152 x 864    | 75 Hz               | 67.5 kHz                 | Da           | Da            |
| 1152 x 870    | 75 Hz               | 68.7 kHz                 | Da           | Da            |
| 1152 x 900    | 66 Hz(SUN)          | 61.8 kHz                 | Da           | Da            |
| 1280 x 1024   | 72 Hz(HP)           | 78.1 kHz                 | Da           | Da            |
| 1280 x 1024   | 76 Hz(SUN)          | 81.1 kHz                 | Da           | Da            |

† Preporučeno

'Napomena: VESA vremenska usklađivanja su detaljizirana u VESA "Display Monitor Timing Specification". Verzija 1.0, Revizija 0.8, datum 17/09/98.'

# Upravljanje napajanjem

Ako je vaše računalo prije korišteno sa CRT monitorom i trenutno je konfigurirano na način prikaza izvan raspona koji Flat Panel monitor može prikazati, možda ćete trebati privremeno ponovo spojiti CRT monitor dok ne rekonfigurirate računalo, preporučljivo je na 1280 x 1024 na 60Hz. Da imate koristi od upravljanja napajanjem, monitor se mora koristiti zajedno s računalom koje ima Video Electronics Standards Association (VESA) Display Power Management Signalling (DPMS) Standard.

Svojstvo upravljanja napajanjem se poziva kad računalo prepozna da niste koristili miša ili tipkovnicu za korisničko-definirani vremenski period. Postoji nekoliko stanja kako je opisano u donjoj tablici.

Kao Energy Star<sup>®</sup> Partner, IBM je odredio da ovaj proizvod zadovoljava Energy Star<sup>®</sup> uputstva za energetsku efikasnost.

Da bi postigli optimalne performanse isključite vaš monitor na kraju svakog radnog dana ili uvijek kad ga u toku dana ne namjeravate koristiti za duži period.

| Stanje               | Indikator<br>napajanja | Ekran           | Vraćanje u radno<br>stanje                | Sukladnost               |
|----------------------|------------------------|-----------------|-------------------------------------------|--------------------------|
| On                   | Trepćuće<br>zeleno     | Normal<br>no    |                                           |                          |
| Aktivan<br>isključen | Trepćuće<br>zeleno     | Prazan<br>ekran | Pritisnite tipku ili<br>pomaknite miša. * | ENERGY STAR <sup>®</sup> |

\* Može doći do manje stanke prije ponovnog pojavljivanja slike.

#### Odbacivanje proizvoda

Fluorescentna lampa u ekranu s tekućim kristalima sadrži male količine žive. Zbrinite ju sukladno lokalnim uredbama i propisima.

# Otkrivanje problema

Ako imate problem kod podešavanja ili upotrebe vašeg monitora, možda ga možete sami riješiti. Prije pozivanja prodavača ili IBM-a, pokušajte izvesti akcije koje su preporučene za vrstu vašeg problema.

| Problem                                                                                                    | Mogući<br>uzrok                                                                              | Preporučena akcija                                                                                                    | Brze upute                                                                      |
|----------------------------------------------------------------------------------------------------|----------------------------------------------------------------------------------------------|----------------------------------------------------------------------------------------------------|---------------------------------------------------------------------------------|
| Računalo se ne<br>podiže nakon<br>instaliranja<br>grafičkog<br>adaptora                                                                        | Postoji drugi<br>grafički<br>adaptor u<br>računalu                                           | <ul> <li>Uklonite drugi grafički<br/>adaptor koji je priključen u<br/>jednu od priključnica za<br/>proširenje.</li> <li>Ako je kartica<br/>ugrađena u matičnu ploču,<br/>provjerite vaš priručnik za<br/>sistem radi uputa o tome<br/>kako onemogućiti ugrađeni<br/>adaptor.</li> </ul>                                                                                                    | <b>Spajanje</b><br>vašeg<br>monitora za<br>analogno<br>odlomak na<br>stranici 7 |
| Slika na ekranu<br>je iskrivljena ili<br>neupotrebljiva<br>(valovite<br>ekranske slike,<br>preklapajućeek<br>ranske slike ili<br>prazan ekran) | Pogonitelj<br>ekrana<br>pokušava<br>koristiti<br>postavke koje<br>vaš monitor<br>ne podržava | ◆Izaberite ponovo<br>ispravan monitor.                                                                                                    | <b>Spajanje</b><br>vašeg<br>monitora za<br>analogno<br>odlomak na<br>stranici 7 |
| Ekran je prazan<br>i indikator<br>napajanja je<br>isključen                                                                                    | Nema<br>napajanja<br>monitora                                                                | <ul> <li>Provjerite da su i<br/>električna utičnica i monitor<br/>uključeni.</li> <li>Provjerite da je<br/>naponska žica čvrsto<br/>utaknuta u električnu<br/>utičnicu i jedinicu za dovod<br/>napona.</li> <li>Ako utikač naponske<br/>žice ima osigurač,<br/>zamijenite ga.</li> <li>Pokušajte s drugim<br/>strujnim kablom.</li> <li>Pokušajte s drugom<br/>električnom utičnicom.</li> </ul> | <b>Spajanje</b><br>vašeg<br>monitora za<br>analogno<br>odlomak na<br>stranici 7 |

| Problem                                                                               | Mogući<br>uzrok                                                                        | Preporučena akcija                                                                                                    | Brze upute                                                                                          |
|---------------------------------------------------------------------------------------|----------------------------------------------------------------------------------------|----------------------------------------------------------------------------------------------------|----------------------------------------------------------------------------------------------------|
| Ekran je prazan<br>i indikator<br>napajanja<br>svjetli mirno<br>zeleno                | Sjajnost i<br>kontrast su<br>možda<br>postavljeni na<br>prenisko                       | <ul> <li>Podesite sjajnost i<br/>kontrast.</li> </ul>                                                                                                    | Korisničke<br>kontrole<br>odlomak na<br>stranici<br>Korisničke<br>kontrole 19                       |
| Ekran je prazan<br>i indikator<br>napajanja<br>svjetli mirno<br>žuto                  | Monitor je u<br>stanju<br>Upravljanja<br>napajanjem<br>za pripravnost                  | <ul> <li>Pritisnite bilo koju<br/>tipku na tipkovnici ili<br/>pomaknite miša da se<br/>vratite u normalno radno<br/>stanje.</li> <li>Provjerite softver za<br/>upravljanje napajanjem na<br/>vašem računalu</li> </ul>  | <b>Upravljanje</b><br><b>napajanjem</b><br>poglavlje na<br>stranici<br>Upravljanje<br>napajanjem 27 |
|                                                                                       | Monitor ne<br>prima video<br>signal                                                    | <ul> <li>Provjerite da je<br/>signalni kabel čvrsto<br/>spojen na računalo.</li> <li>Provjerite da neki<br/>pinovi u konektoru<br/>signalnog kabela nisu<br/>iskrivljeni.</li> </ul>                                    | Spajanje<br>vašeg<br>monitora za<br>analogno<br>odlomak na<br>stranici 7                            |
|                                                                                       | Monitor je u<br>stanju<br>Upravljanja<br>napajanjem<br>za obustavu ili<br>isključenost | <ul> <li>Pritisnite bilo koju<br/>tipku na tipkovnici ili<br/>pomaknite miša da se<br/>vratite u normalno radno<br/>stanje.</li> <li>Provjerite softver za<br/>upravljanje napajanjem na<br/>vašem računalu.</li> </ul> | <b>Upravljanje</b><br><b>napajanjem</b><br>poglavlje na<br>stranici<br>Upravljanje<br>napajanjem 27 |
| Ekran je prazan<br>i indikator<br>napajanja<br>trepće zeleno<br>svakih 0.5<br>sekunde | Način prikaza<br>računala je<br>izvan raspona<br>za monitor                            | <ul> <li>Rekonfigurirajte<br/>računalo na podržani način<br/>prikaza.</li> </ul>                                                                                                    | Dodatne<br>informacije<br>poglavlje na<br>stranici<br>Dodatne<br>informacije 25                     |
| Slika izgleda<br>kao da treperi                                                       | Postoji buka u<br>video signalu                                                        | <ul> <li>Izaberite izbornik</li> <li>Postav slike u OSD. Tada<br/>izaberite MANUAL da<br/>podesite postavke Faza/<br/>Sat.</li> </ul>                                                                                   | Korisničke<br>kontrole<br>odlomak na<br>stranici<br>Korisničke<br>kontrole 19                       |

| Problem                                                                       | Mogući<br>uzrok                                                                                                    | Preporučena akcija                              | Brze upute                                                                    |
|-------------------------------------------------------------------------------|----------------------------------------------------------------------------------------------------|-------------------------------------------------|-------------------------------------------------------------------------------|
| Slika izgleda<br>kao da nema<br>boje                                          | Postavke boja<br>su možda<br>neispravne                                                                                                    | <ul> <li>Podesite postavke<br/>boja.</li> </ul> | Korisničke<br>kontrole<br>odlomak na<br>stranici<br>Korisničke<br>kontrole 19 |
| Nekoliko<br>točaka<br>nedostaje,<br>neobojene su ili<br>loše<br>osvijetljene. | <ul> <li>LCD sadrži preko 3.900.000 tanko-<br/>filmnih tranzistora (TFT-ova). Manji broj<br/>nedostajućih, neobojenih ili neosvijetljenih<br/>točaka se uvijek može desiti na ekranu, što<br/>je normalna karakteristika TFT LCD<br/>tehnologije i nije kvar LCD-a.</li> </ul> |                                                 |                                                                               |

## Dodatna pomoć

Ako sami ne možete riješiti problem, potražite dodatnu pomoć kako slijedi: Nazovite IBM HelpCenter<sup>®</sup>.

U SAD nazovite 1-800-772-2227

U Kanadi (samo Toronto) nazovite 416-383-3344

U Kanadi (svi ostali) nazovite 1-800-565-3344

U drugim zemljama kontaktirajte vašeg zastupnika, prodavača ili drugog ovlaštenog IBM servisera.

Prije pozivanja, molimo pripremite čim više od sljedećih informacija:

- 1. Model i serijski broj s naljepnice na vašem monitoru.
- 2. Račun za monitor.
- 3. Opis problema.
- 4. Tip i model računala.
- 5. Sistemsku konfiguraciju (ugrađeni hardver itd.).
- 6. Broj verzije sistemskog BIOS-a.
- 7. Operativni sistem i broj verzije.
- 8. Broj verzije pogonitelja ekrana.
- 9. Tip video adaptora.

Ako je moguće, budite pokraj računala. Vaš predstavnik za tehničku podršku će možda htjeti proći s vama kroz problem za vrijeme vašeg poziva.

Više pomoći, zadnje novosti i detalje o najnovijim priborima za ove proizvode možete naći na world wide webu na:

http://www.pc.ibm.com/us/ accessories

# Specifikacije

| Dimenzije                  | A. Niži položaj<br>Visina:<br>Dubina:<br>Širina:                                                  | 387.1 mm (15.24 in.)<br>371.0 mm (14.61in.)<br>441.0 mm (17.36 in.)                                                               |
|----------------------------|---------------------------------------------------------------------------------------------------|----------------------------------------------------------------------------------------------------|
|                            | B. Viši položaj<br>Visina:<br>Dubina:<br>Širina:                                                  | 467.1 mm (18.39 in.)<br>371.0 mm (14.61 in.)<br>441.0 mm (17.36 in.)                                                              |
| Težina                     | Nepakirano:<br>Pakirano:                                                                          | 7.3 Kg ( 16.09lb)<br>9.1 Kg ( 20.06lb)                                                                                            |
| Tilt / Swivel / Lift       | Tilt:<br>Swivel:<br>Lift :                                                                        | – 0° / + 30°<br>– 135° / + 135°<br>80 mm (udarac)                                                                                 |
| Slika                      | Vidljiva veličina slike:<br>Maksimalna visina:<br>Maksimalna širina:<br>Raspored točaka:          | 481.9.7 mm (19.0 in.)<br>376.32 mm (14.8 in.)<br>301.06 mm (11.9 in.)<br>0.294 mm (.012 in.) (H)<br>× 0.294 mm (.012 in.) (V)     |
| Ulazni napon               | Dovod napona:<br>Maks.dovod struje:                                                               | 90 - 260 V ac, 60/50 + 3 Hz<br>1.5 A at 120 V ac                                                                                  |
| Potrošnja struje           | Normalni rad:<br>DPMS pripravnost:<br>DPMS obustava:<br>DPMS off:                                 | < 40 W<br>< 2 W za analogno, < 3 W za digitalno<br>< 2 W za analogno, < 3 W za digitalno<br>< 2 W za analogno, < 3 W za digitalno |
| Video<br>ulaz(analogno)    | Ulazni signal:<br>Vodor. Adresabilnost:<br>Okom. Adresabilnost:<br>Frekvencija sata:              | Analogni direktni pogon, 75 ohm 0.7 V<br>1280 piksela (max)<br>1024 redova (max)<br>135 MHz                                       |
| Video<br>ulaz(digitalno)   | Međusklop:<br>Input Signal:<br>Vodor. Adresabilnost:<br>Okom. Adresabilnost:<br>Frekvencija sata: | DVI<br>VESA TMDS (Panel Link ™)<br>1280 piksela (max)<br>1024 redova (max)<br>135 MHz                                             |
| Komunikacije               | VESA DDC:                                                                                         | 2 B                                                                                                    |
| Podržani načini<br>prikaza | VESA standardni načini između<br>Vodor. Frekvencija:<br>Okom. Frekvencija:                        | IBM, VESA, HP, Sun, Mac<br>31 kHz - 81 kHz (digitalno & analogno)<br>55 Hz - 76 Hz                                                |

#### Ovaj monitor u boji (Tip-model 2704-Hx7) koristi 19-inčni TFT LCD

| Okruženje | Temperatura: |                              |
|-----------|--------------|------------------------------|
|           | U radu:      | 10 do 35° C (50 do 95° F)    |
|           | Smještaj:    | - 20 do 60° C (-4 do 140° F) |
|           | Otpremanje:  | - 20 do 60° C (-4 do 140° F) |
|           | Vlažnost:    |                              |
|           | U radu:      | 10 do 80%                    |
|           | Smještaj:    | 5 do 95%                     |
|           | Otpremanje:  | 5 do 95%                     |
|           |              |                              |

HRVATSKI

# Servisne informacije

Sljedeći dijelovi su za upotrebu za IBM servis ili za IBM ovlaštenog prodavača, radi podrške korisničkom jamstvu. Dijelovi su samo za servisnu upotrebu.

| 73P2534 | 2704-HB7           | Monitor - zagasito crna    |  |
|---------|--------------------|----------------------------|--|
| 73P2535 | 2704-HG7           | Monitor - pepeljasto siva  |  |
| 73P2536 | 2704-HB7           | Postolje - zagasito crna   |  |
| 73P2537 | 2704-HG7           | Postolje - pepeljasto siva |  |
| 73P2590 | 2704-HB7, 2704-HG7 | Analogni video kabel       |  |
| 31P9266 | 2704-HB7, 2704-HG7 | Digitalni video kabel      |  |
| 73P2538 | 2704-HB7, 2704-HG7 | CD s Vodičem za korisnike  |  |
| 73P2539 | 2704-HB7, 2704-HG7 | Vodič za Postav            |  |
|         |                    |                            |  |

#### Model Tip 2704

## Napomene i zaštitni znaci

Ovo poglavlje sadrži informacije o napomenama i zaštitnim znacima.

#### Napomene

IBM ne mora proizvode, usluge i funkcije opisane u ovom dokumentu ponuditi u svim državama. Posavjetujte se s lokalnim IBM predstavnikom u vezi informacija o proizvodima i uslugama koje se mogu nabaviti u vašem području. Nijedno upućivanje ili pozivanje na neki IBM proizvod, program ili uslugu ne znači da se mogu koristiti samo IBM proizvodi, programi ili usluge. Bilo koji funkcionalno ekvivalentan proizvod, program ili usluga se mogu koristiti, ako ne povređuju neko IBM-ovo intelektualno pravo vlasništva. Međutim, korisnikova je odgovornost da procijeni i provjeri operacije za svaki ne-IBM proizvod, program ili uslugu.

IBM može imati patente ili zahtjeve koji čekaju na patent, a koji pokrivaju materijal opisan u ovom dokumentu. Posjedovanje ovog dokumenta ne daje vam nikakvu dozvolu za korištenje tih patenata. Upite o licenci možete poslati, u pismenom obliku, na:

IBM Director of Licensing IBM Corporation North Castle Drive Armonk, NY 10504-1785 U.S.A.

Slijedeći odlomak se ne odnosi na Ujedinjeno Kraljevstvo ili neku drugu zemlju gdje ovakve odredbe nisu u skladu s lokalnim zakonom: INTERNATIONAL BUSINESS MACHINES CORPORATION DOSTAVLJA OVU PUBLIKACIJU "KAKVA JE" BEZ BILO KAKVOG JAMSTVA, IZRAVNOG ILI NEIZRAVNOG, UKLJUČUJUĆI, ALI NE OGRANIČAVAJUĆI SE SA, NEIZRAVNIM JAMSTVIMA O NE-KRŠENJU, TRGOVANJU ILI SPOSOBNOSTI ZA ODREĐENU NAMJENU. Neke države ne dozvoljavaju odricanje od izričitih ili impliciranih jamstava u određenim transakcijama, stoga se ova izjava možda ne odnosi na vas.

U ovoj publikaciji su moguće tehničke netočnosti i tiskarske pogreške. Promjene se periodično rade za ove informacije; te promjene će biti uključene u nova izdanja publikacije. IBM može u bilo koje vrijeme napraviti poboljšanja i/ili promjene na proizvodu(ima) i/ili programu(ima) opisanim u ovoj publikaciji, bez prethodne obavijesti.

IBM može koristiti ili distribuirati bilo koju informaciju koju vi dobavite, na bilo koji način koji on smatra prikladnim, bez obveze prema vama.

Svako pozivanje u ovom izdanju na ne-IBM Web stranice je u svrhu boljeg informiranja i pomoći korisniku i ni na koji način ne služi u svrhu promicanja tih Web stranica. Materijali na tim Web stranicama nisu dio materijala sadržanih u ovom IBM proizvodu, a upotreba tih Web stranica je isključivo vaša odgovornost.

#### Zaštitni znakovi

Sljedeći pojmovi, korišteni u ovoj publikaciji, su zaštitni znakovi ili servisne oznake od IBM Corporation u Sjedinjenim Državama, drugim zemljama ili oboje:

HelpCenter IBM

ENERGY STAR<sup>®</sup> je registrirani zaštitni znak od Vlade SAD.

Microsoft<sup>®</sup> Windows<sup>®</sup>, i Windows NT su zaštitni znaci od Microsoft Corporation u Sjedinjenim Državama, drugim zemljama ili oboje.

Ostala imena tvrtki, proizvoda ili usluga su trgovački ili zaštićeni znaci ili oznake usluga drugih.

© Copyright International Business Machines Corporation 2003. Sva prava pridržana.